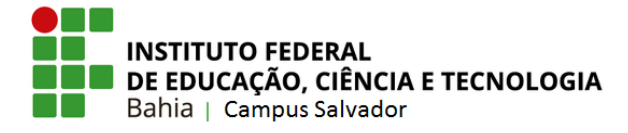

## Tutorial: como abrir um chamado para informar problemas com o Moodle. (PROFESSOR)

- Os **ALUNOS** com alguma dificuldade de acesso ao Moodle deverão enviar um e-mail descrevendo o problema para suporte.ggti.ssa@ifba.edu.br.
- 1. Após fazer login no sistema **SUAP**, clique em "CENTRAL DE SERVIÇOS" e posteriormente em "Abrir Chamado".

| suap =                | 0 Alertas                                                              |                        |                                       |
|-----------------------|------------------------------------------------------------------------|------------------------|---------------------------------------|
| Nome Sobrenome        |                                                                        | 5<br>NOVOS CHAMADOS    |                                       |
|                       |                                                                        | Sem atribuição         |                                       |
|                       | L Assess Dísida                                                        |                        |                                       |
| 🗖 TEC. DA INFORMAÇÃO  |                                                                        |                        |                                       |
| 警 GESTÃO DE PESSOAS   | 📞 Telefones                                                            | 🖀 Servidores           |                                       |
| 🖉 ENSINO              |                                                                        |                        |                                       |
| 🗮 CENTRAL DE SERVIÇOS | ⊘ Frequências                                                          | i≣ Central de Serviços | Manuais                               |
| Dashboard             |                                                                        |                        |                                       |
| Perguntas Frequentes  | Hoje: Não ha registro de frequências.<br>Total da Semana: Oh Omin Oseg | Perguntas Frequentes   | Desenvolvimento Institucional:<br>PDI |
| Bases de Conhecimento | Relatório de Frequências                                               | Abrir Chamado          | Acadêmico                             |
| Chamados              |                                                                        |                        | , tobe mus                            |
| Abrir Chamado         |                                                                        |                        |                                       |
| Meus Chamados         |                                                                        |                        |                                       |
| Indicadores           |                                                                        |                        |                                       |
| 🕞 SAIR                |                                                                        |                        |                                       |

2. Clique em "Tecnologia da Informação".

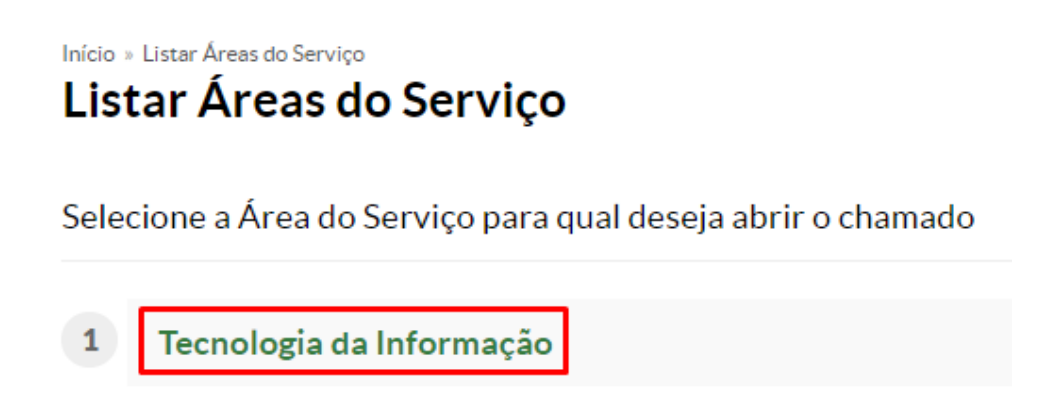

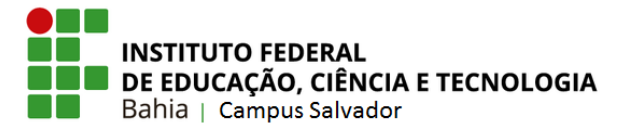

3. Clique na categoria "Serviços e Suporte" e logo em seguinte clique em "Informar problema de acesso a algum site" na opção de "Internet".

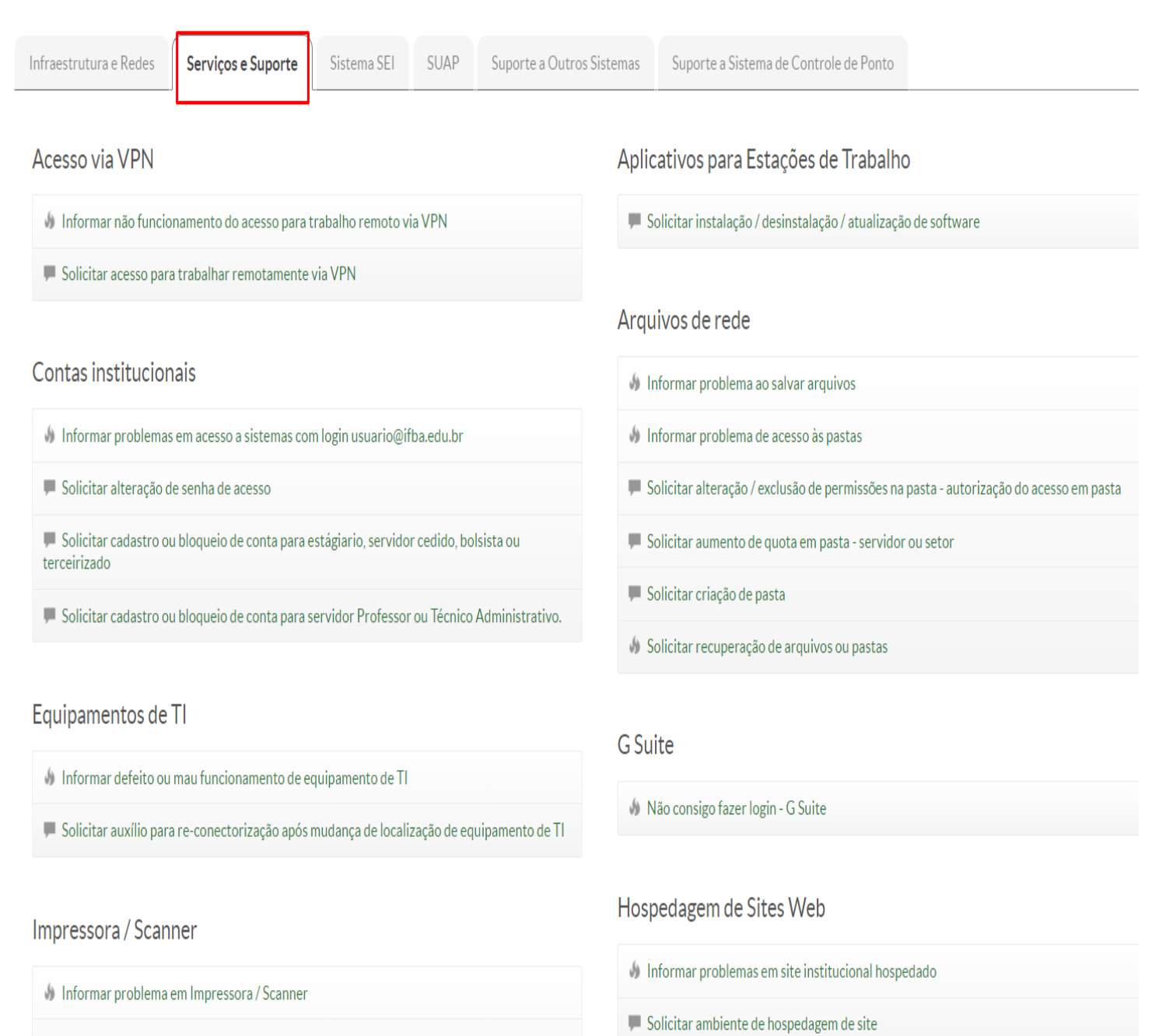

- 📕 Solicitar auxílio para reconfiguração após mudança de localização de Impressora / Scanner
- 📕 Solicitar auxílio para troca de cartuchos de Impressora

## Laboratórios de Informática

🌢 Informar defeito ou mal funcionamento

## Internet

🐠 Informar lentidão ou queda da Internet

🌢 Informar problema de acesso a algum site

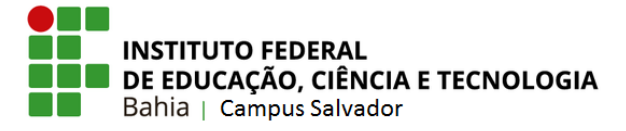

- 4. Nesta parte, chegou a hora de informar detalhadamente qual o problema que está acontecendo no site. Informe todas as informações necessárias no campo "Descrição".
  - Caso deseje enviar um Print da tela ou algum arquivo necessário, basta clicar em "Escolher arquivo", selecionar o local em seu computador e depois clicar em "abrir".

| Descrição: *         | Descreva a sua solicitação                                               |                                     |
|----------------------|--------------------------------------------------------------------------|-------------------------------------|
| Interessado: *       |                                                                          |                                     |
| Requisitante:        |                                                                          |                                     |
| Meio de Abertura: *  | Interface Web 🗸                                                          |                                     |
| Outros Interessados: | Procurar Q<br>É possível selecionar mais de um item                      |                                     |
|                      | Vincule outros usuários a este chamado. Eles poderão acompanhar as alter | rações e comentários deste chamado. |

## Anexar Arquivos

| Descrição | Anexo                                       |
|-----------|---------------------------------------------|
|           | Escolher arquivo Nenhum arquivo selecionado |
|           | Escolher arquivo Nenhum arquivo selecionado |
|           | Escolher arquivo Nenhum arquivo selecionado |

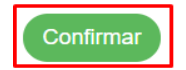

- Após o preenchimento do formulário você pode clicar em "confirmar" e o seu chamado estará aberto.
- Agora é só aguardar que os técnicos já estarão visualizando e irão resolver o problema.